## 進修學院學生【繳費單】查詢/下載方式

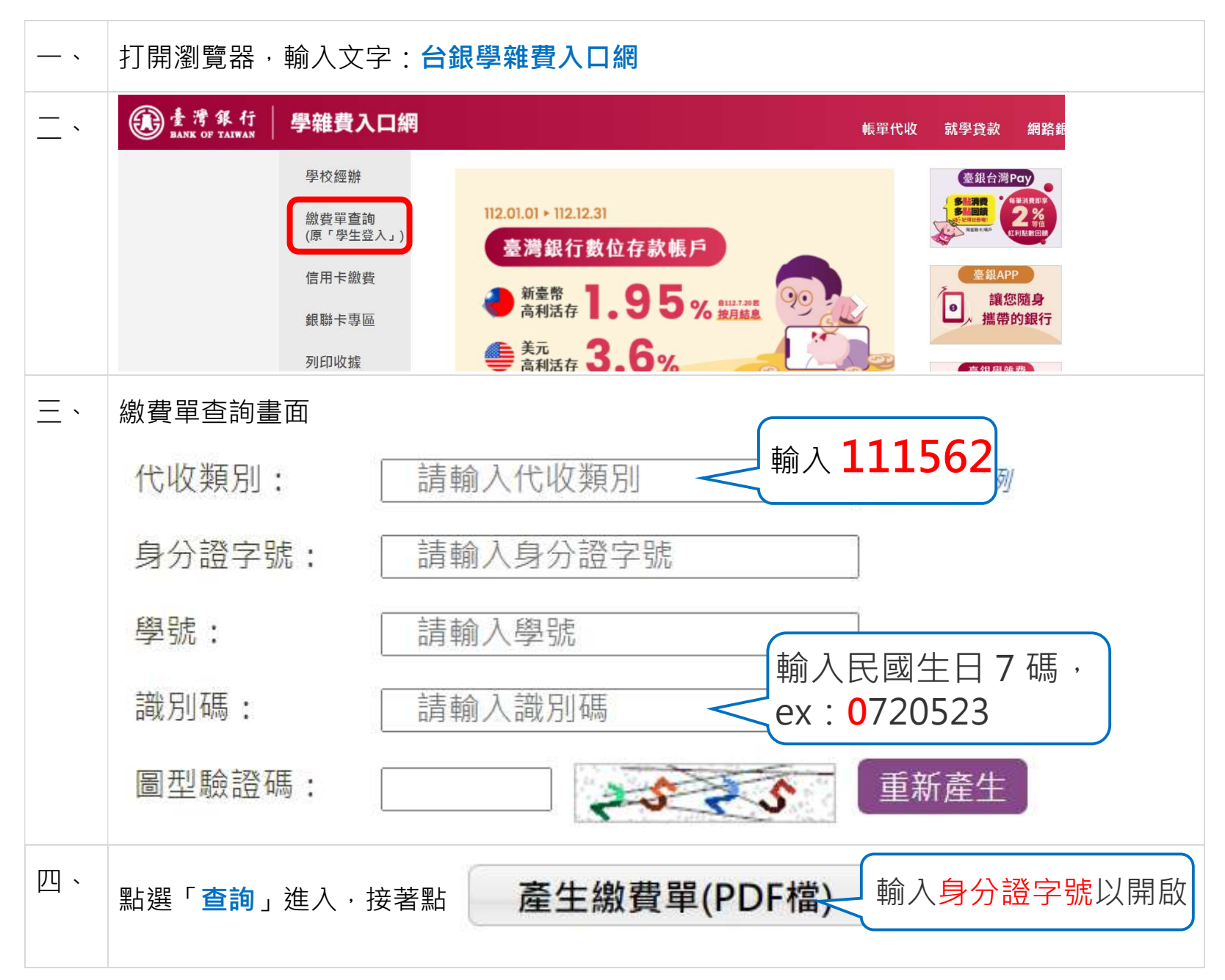